# **Byron Informatik AG** Ihr Partner für Software-Gesamtlösungen

Gesamtlösungen bestehend aus Software, Projektdienstleistungen bis hin zur Anwendungsunterstützung alles aus einer Hand an.

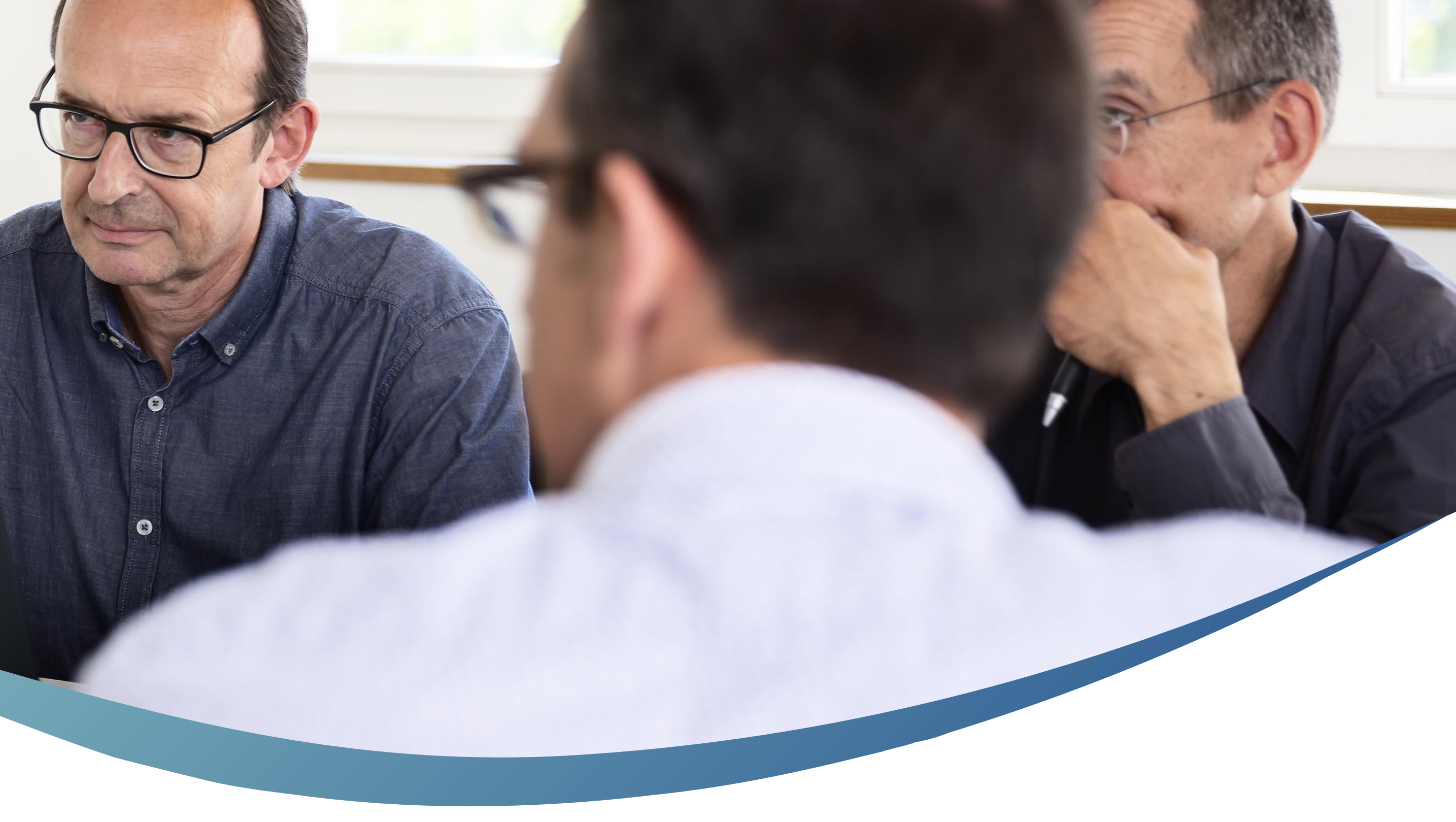

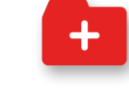

swiss made software

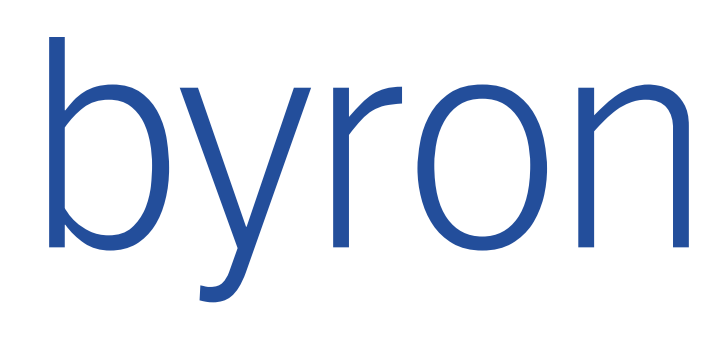

## Zugang byronFM

Demozugang:

https://demo.byronfm.ch

Passwort vergessen? drücken

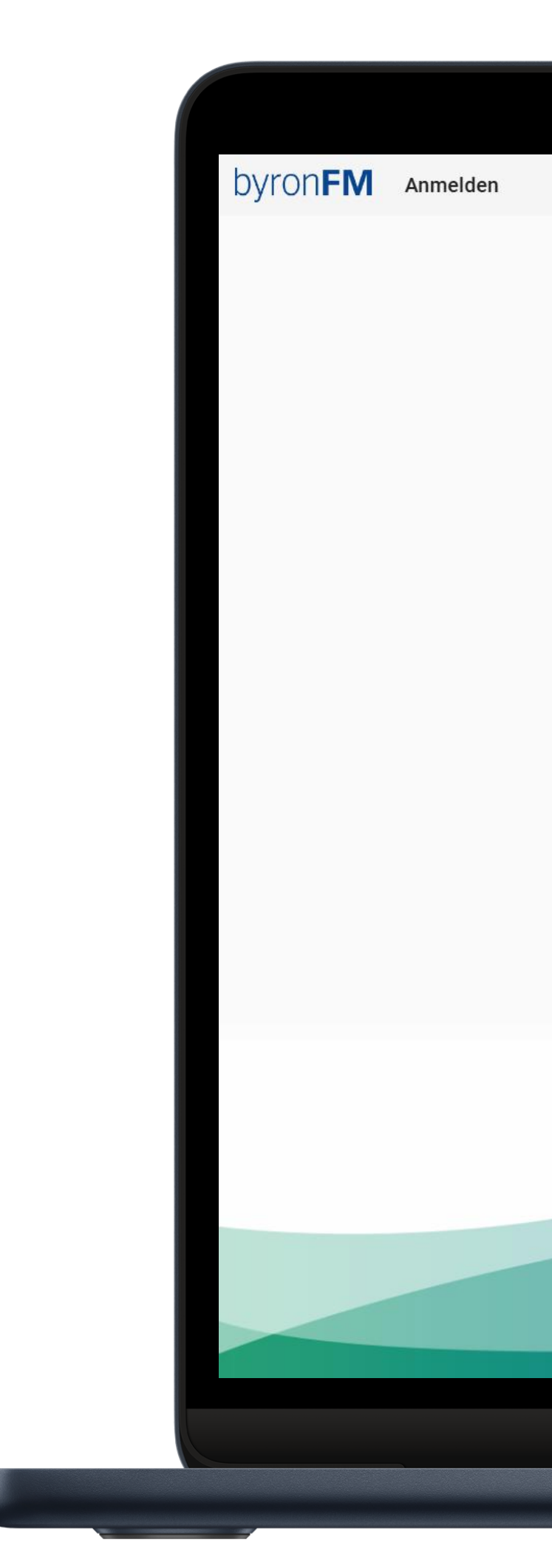

| Bitte melden die didit un |                         |  |
|---------------------------|-------------------------|--|
| Benutzer*                 |                         |  |
| Passwort                  |                         |  |
| An                        | melden                  |  |
| Ich möchte den Be         | stätigungscode eingeben |  |
| Pass<br>Anmelden mit      | wort vergessen?         |  |

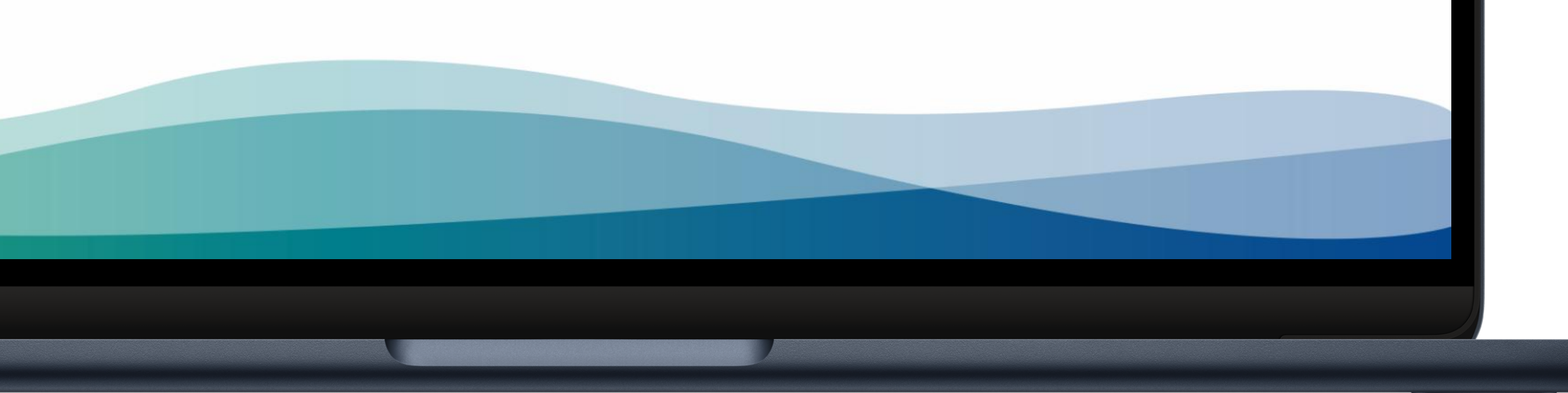

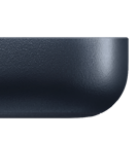

## Anmeldung

Benutzername eingeben *Aktivierungscode senden* drücken

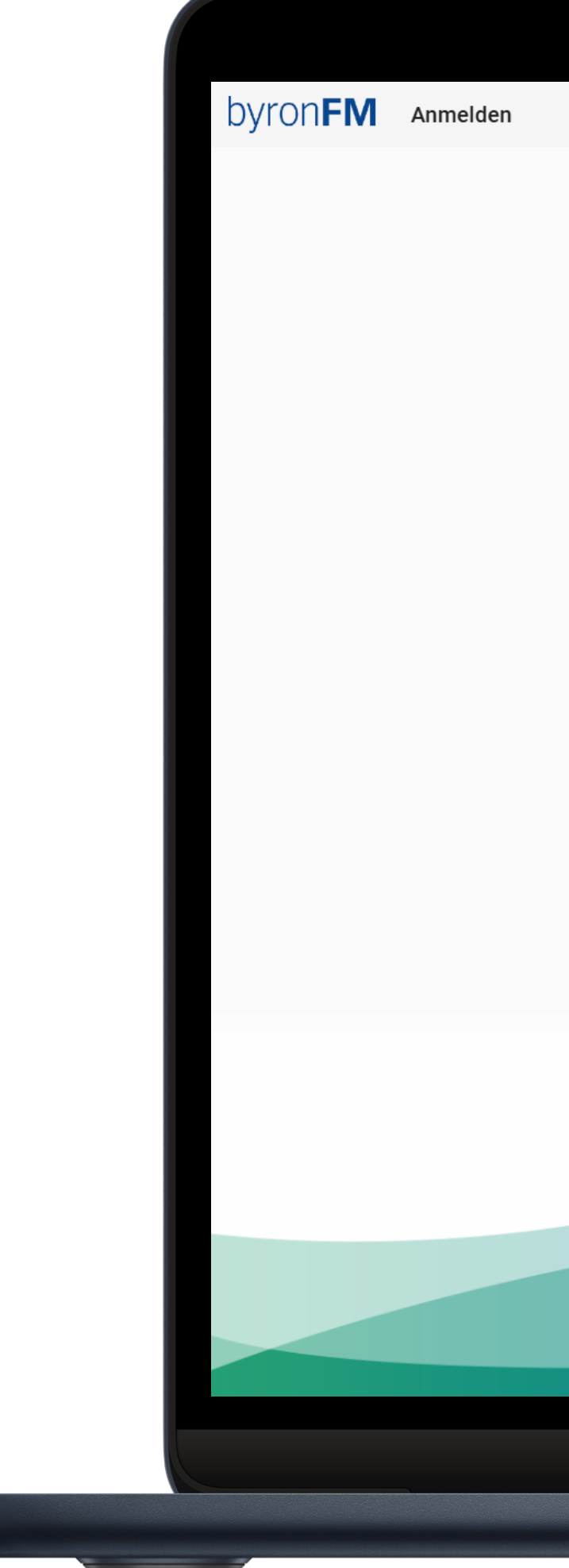

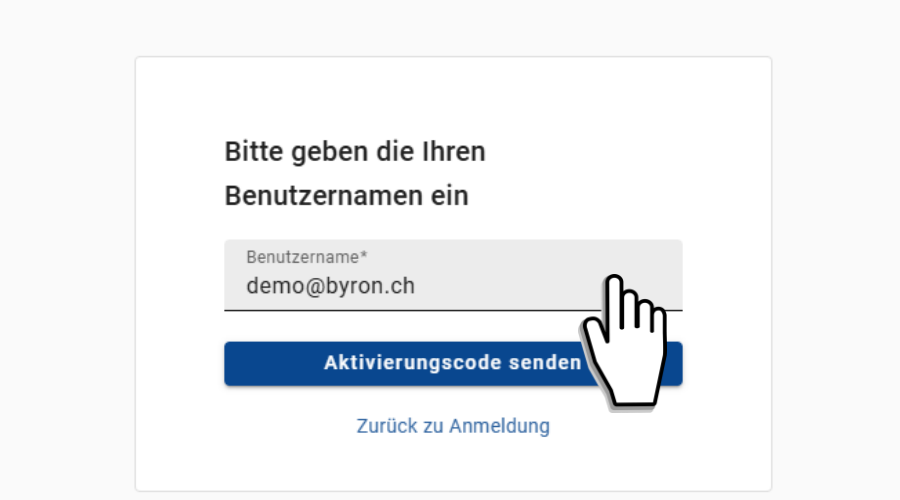

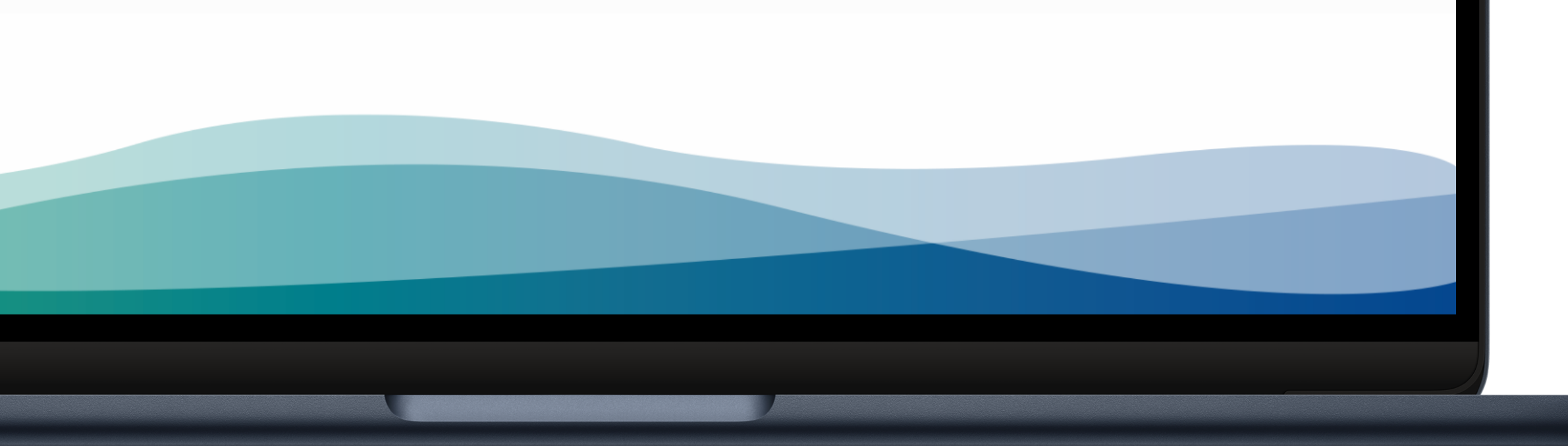

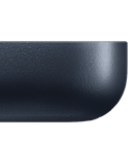

#### Neues Passwort setzen

Aktivierungscode aus E-Mail eingeben

Neues Passwort eingeben

Passwortrichtlinien:

Min. 7 Zeichen (Goss- und Kleinbuchstaben) Min. 1 Ziffer Min. 1 Sonderzeichen

Neues Passwort setzen drücken

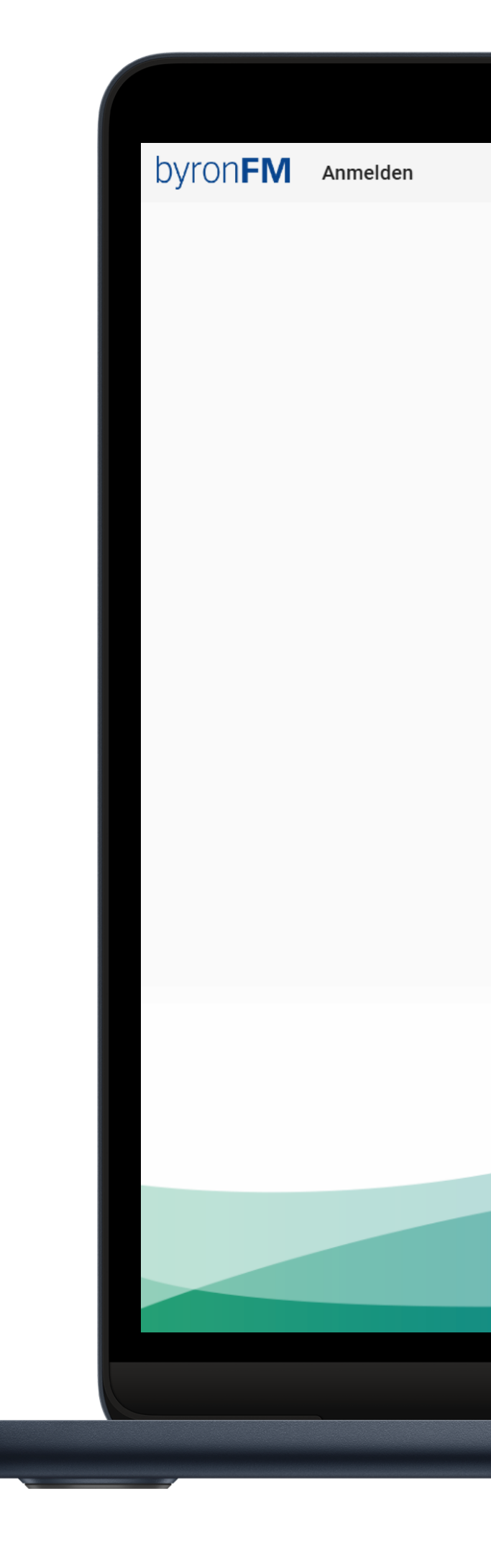

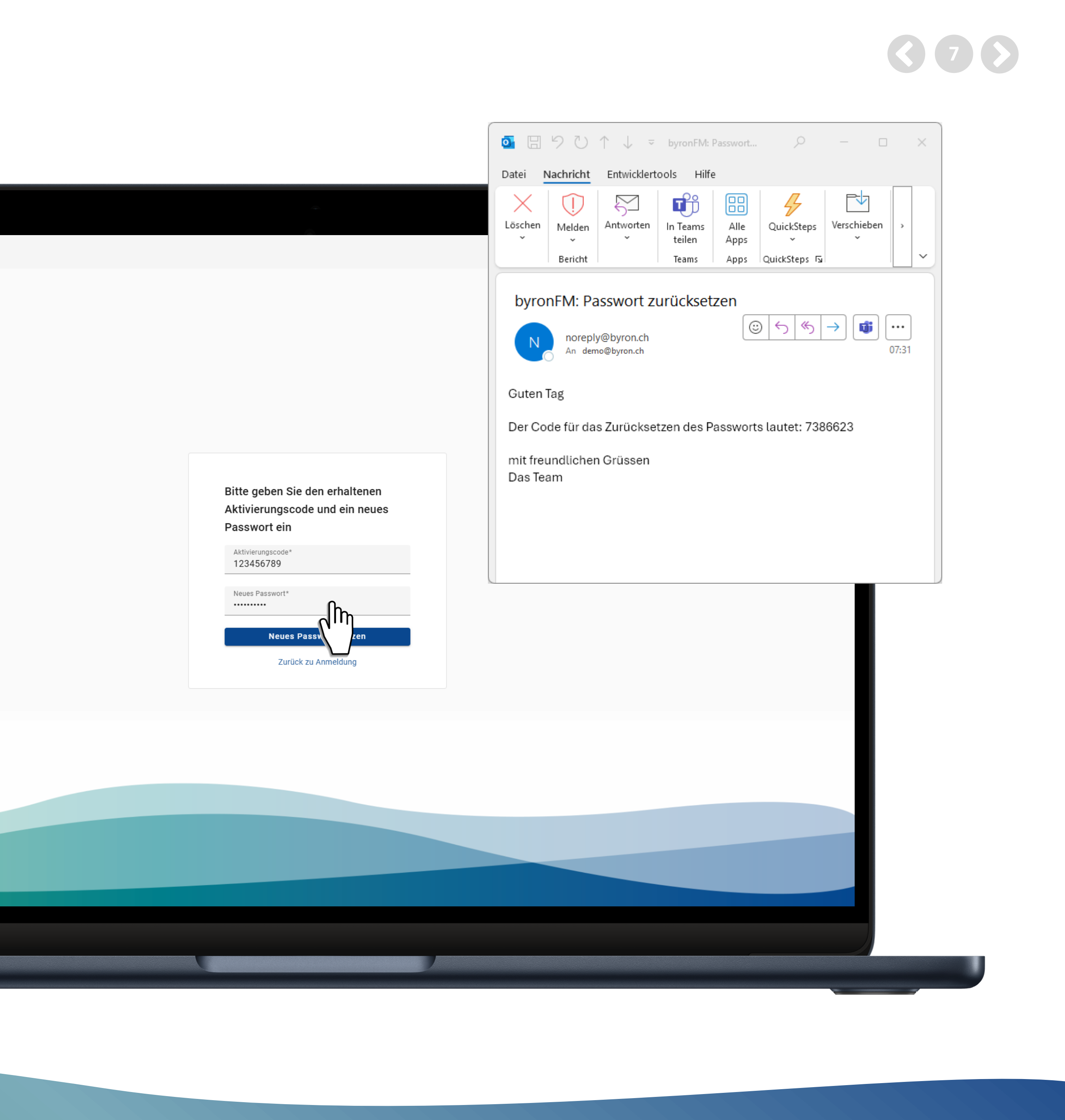

#### Neues Passwort setzen

Bestätigung Passwort wurde geändert *Zurück zur Anmeldung* drücken

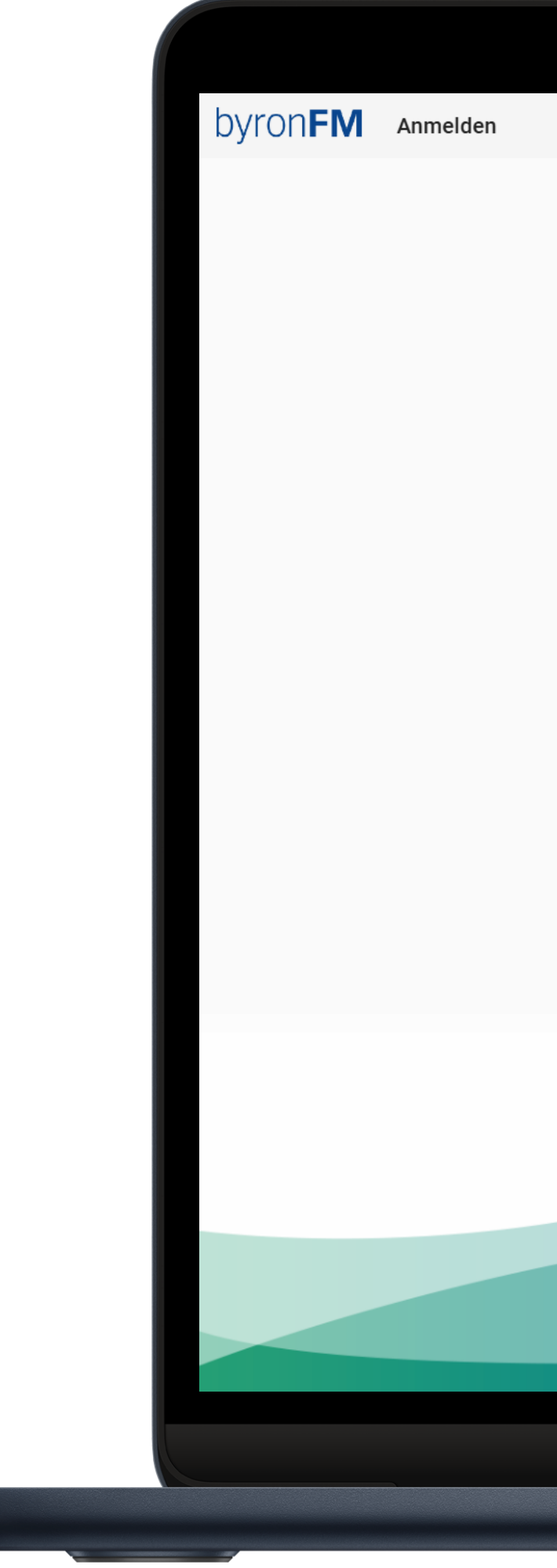

Das Passwort wurde geändert Zurück zu Anmeldung վի

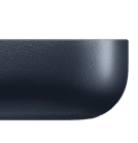

## Anmelden

Benutzername eingeben Passwort eingeben *Anmelden* drücken

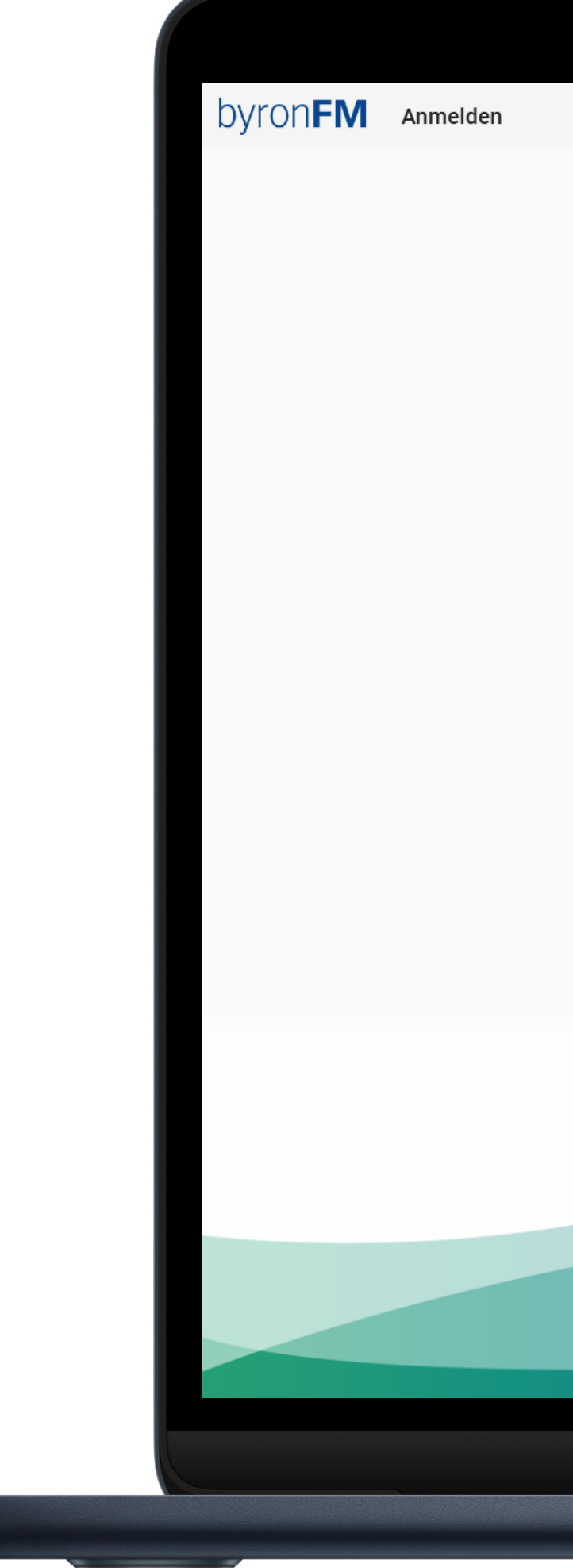

| Denviteest |              |
|------------|--------------|
| Benutzer*  | rop ob       |
| dellio@pyl | on.cn        |
|            |              |
| Passwort   |              |
| •••••      |              |
|            |              |
|            | Anmelden 🕜 🖉 |
|            |              |
|            | ויייח        |
|            |              |
| 1          | Passwort v   |

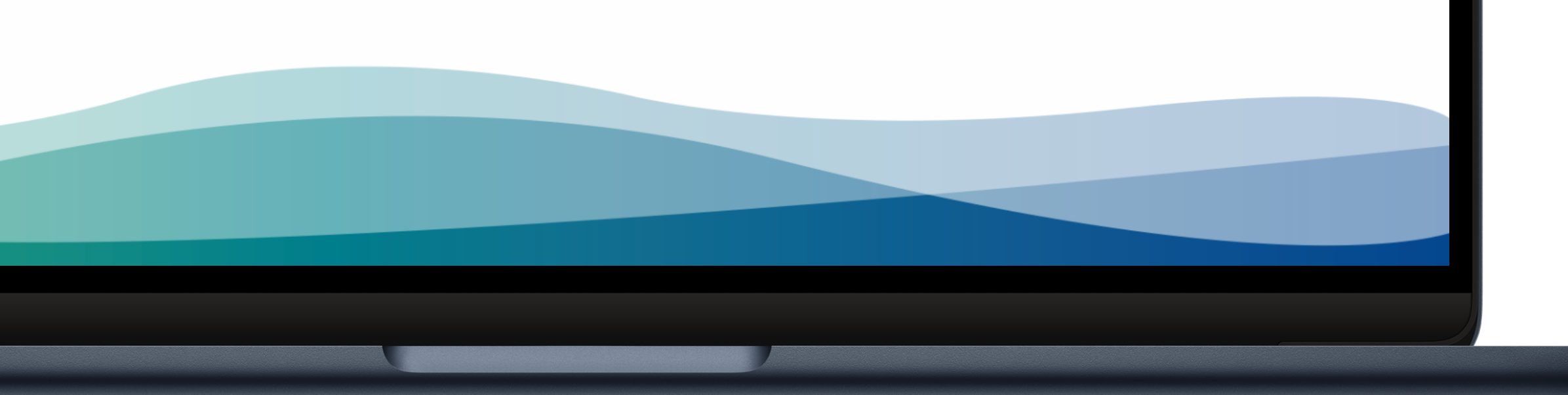

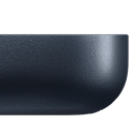

## Zwei-Faktor Authentifizierung 2FA

Auf Smartphone mit Authenticator-App den QR-Code scannen

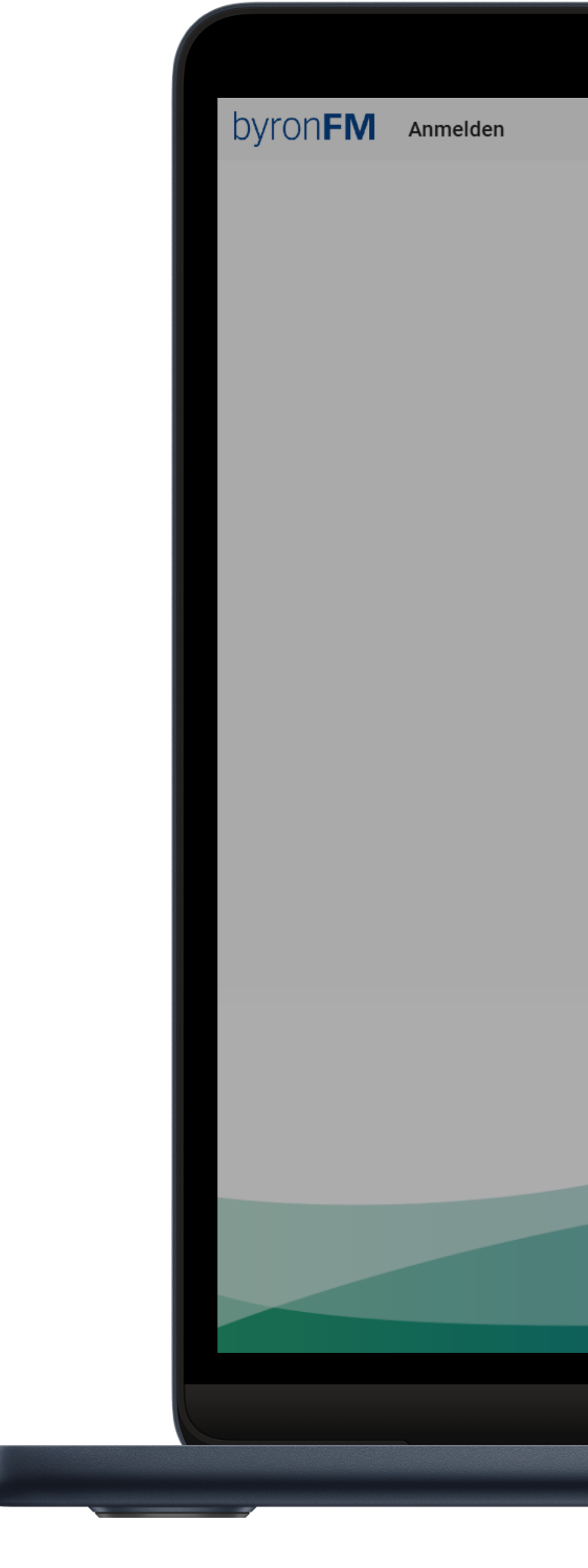

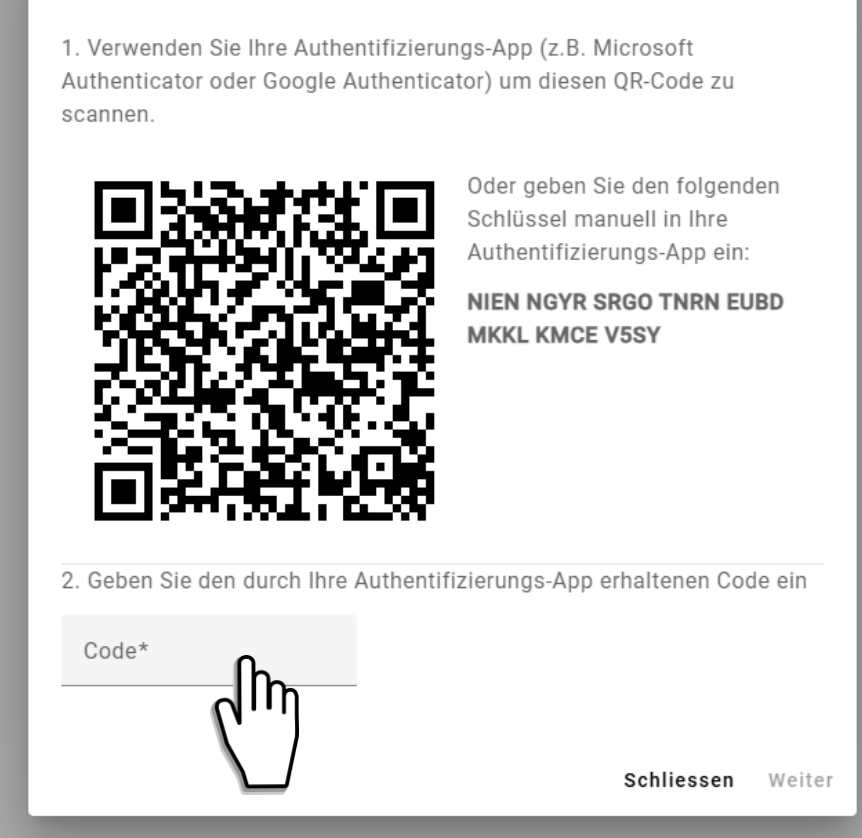

Zwei-Faktor-Authentifizierung (2FA)

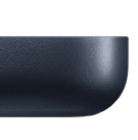

## **Erstmaliges Anmelden – Authenticator-App I**

Authenticator-App öffnen oder herunterladen auf dem Smartphone.

MS Authenticator:

https://www.microsoft.com/dech/security/mobile-authenticatorapp

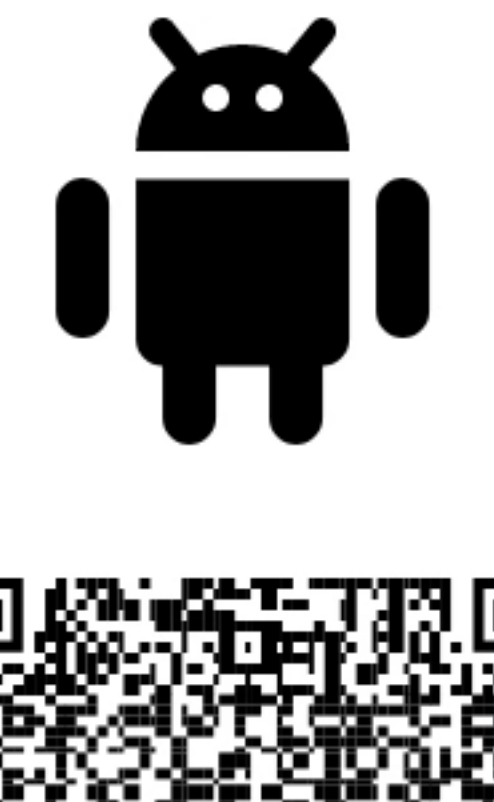

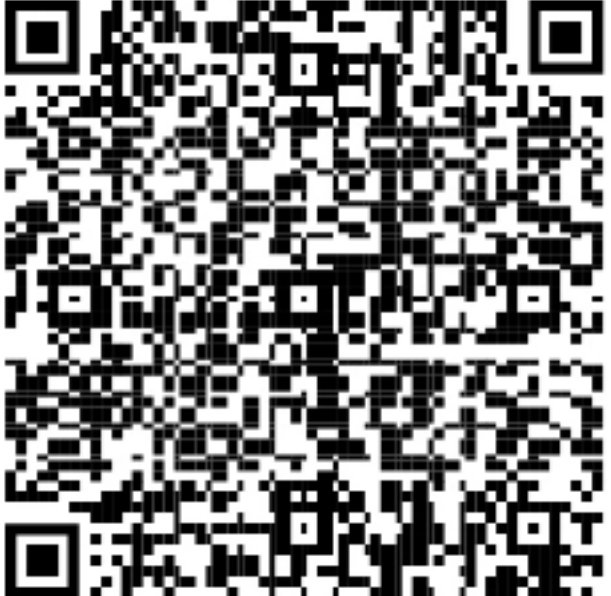

Google Play

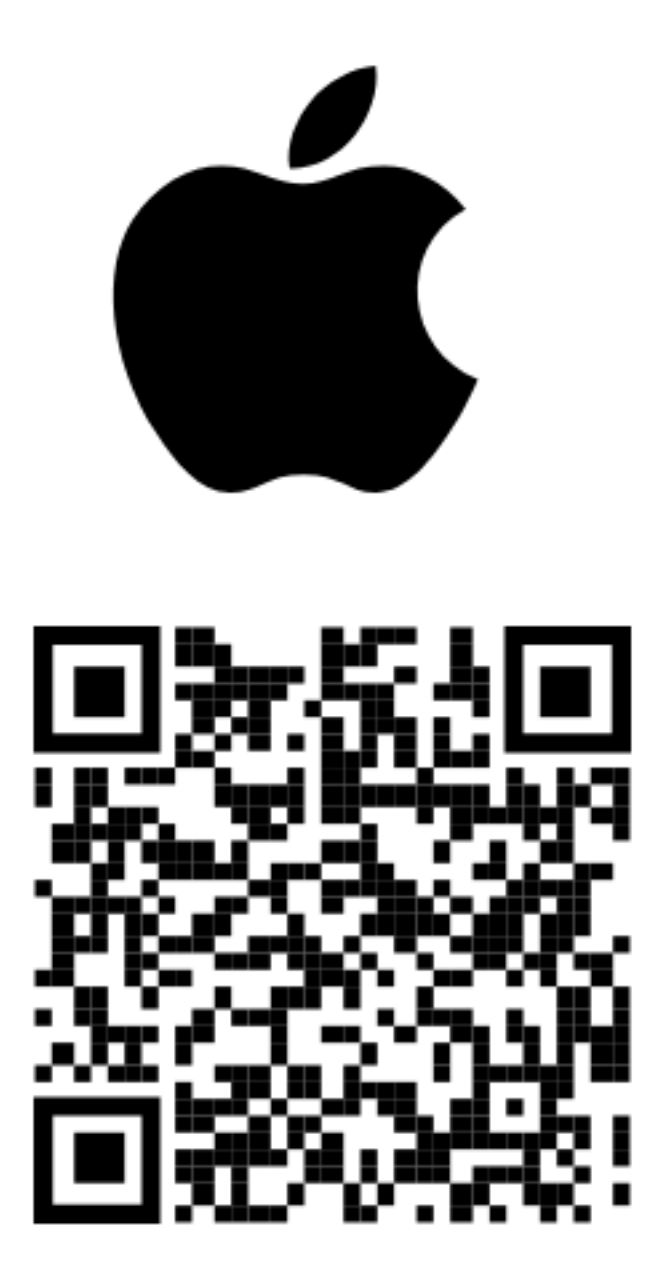

App Store

# **Erstmaliges Anmelden – Authenticator-App II**

App öffnen Mit + ein neues Konto ergänzen

«Anderes (Google, Facebook usw.)» wählen

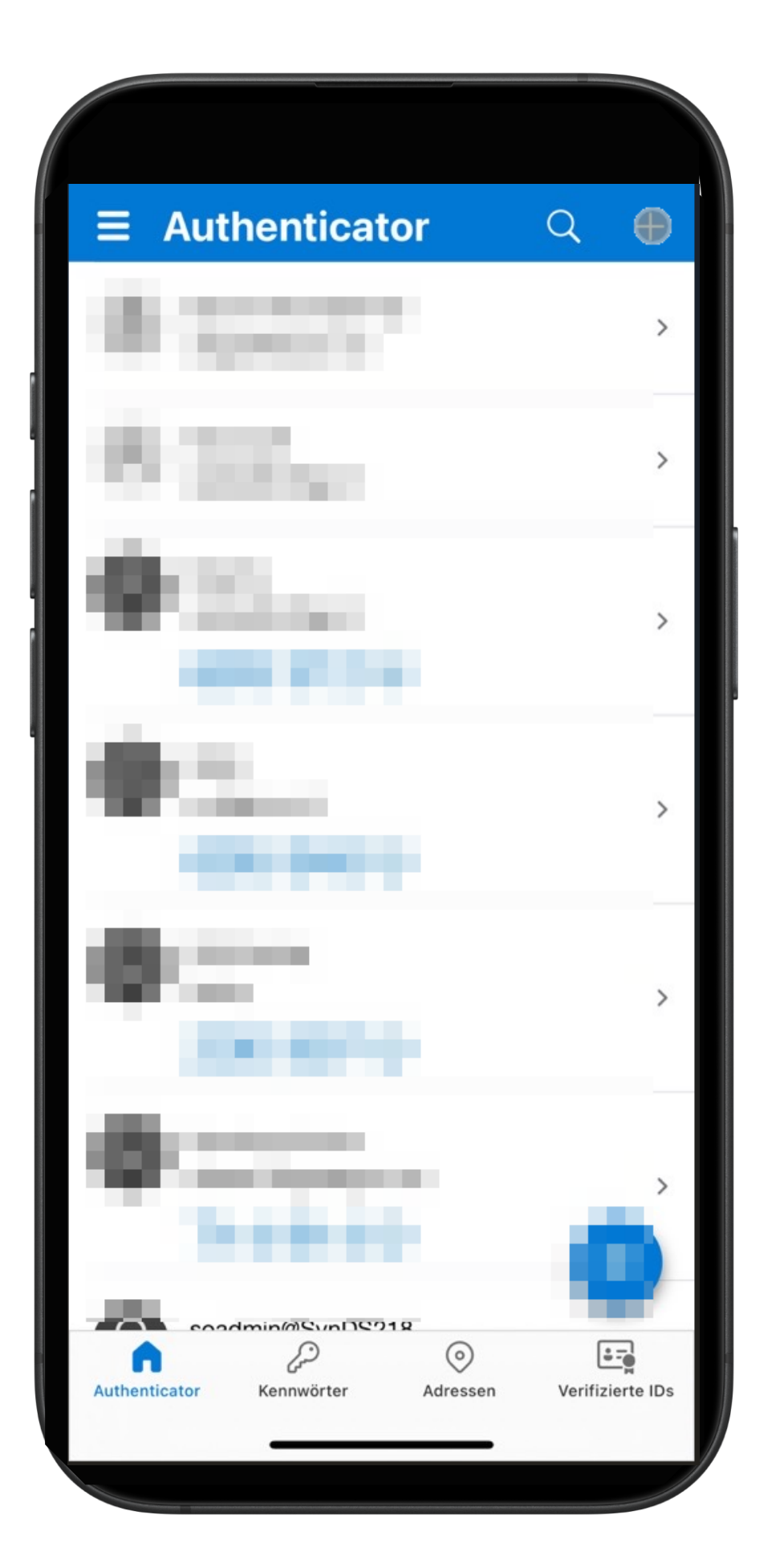

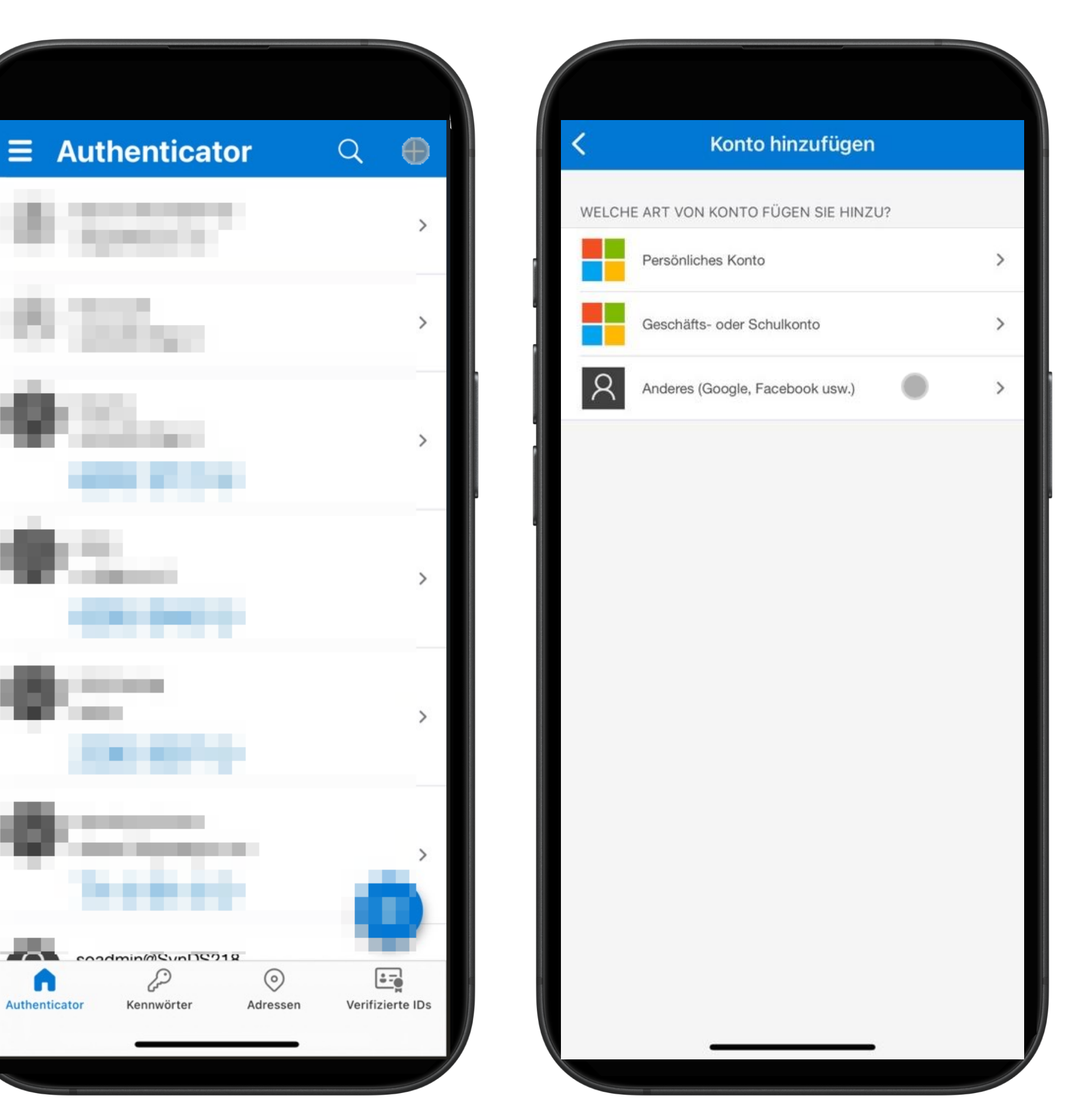

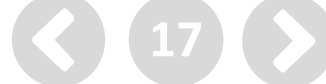

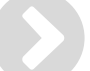

# **Erstmaliges Anmelden – Authenticator-App III**

QR-Code scannen Den Code des neuen Kontos auf der byronFM-Seite eintragen

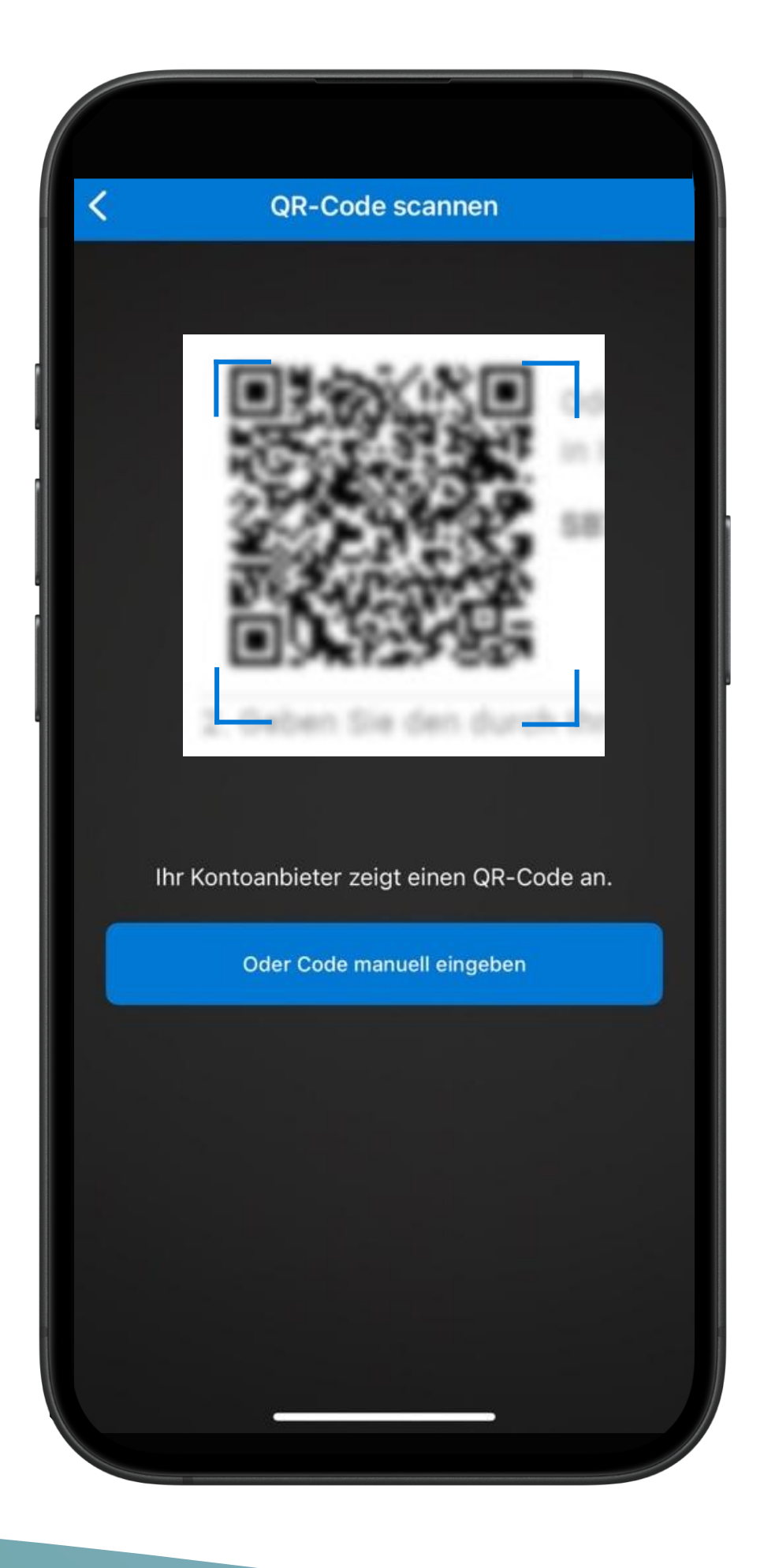

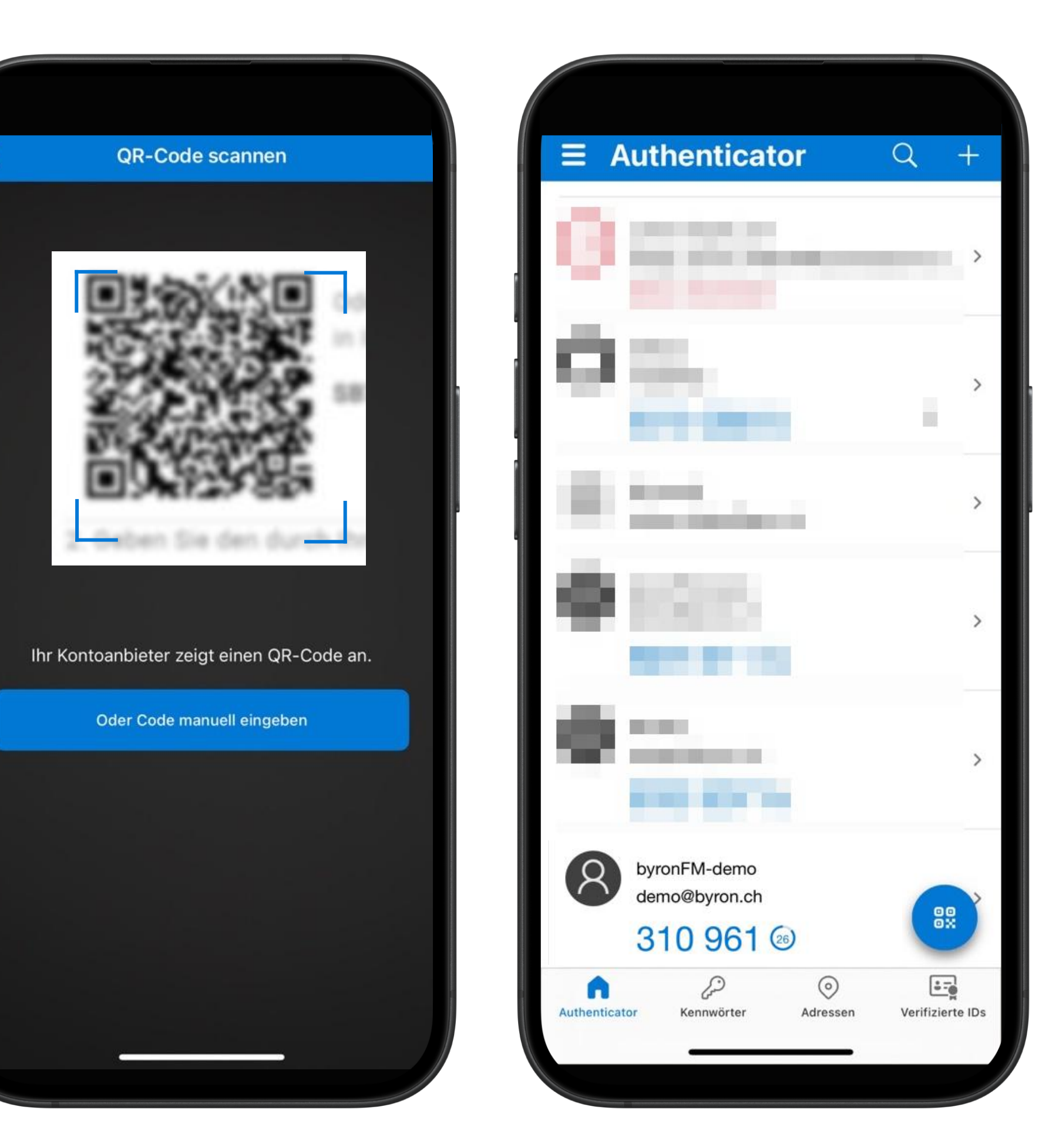

## Zwei-Faktor-Authentifizierung 2FA

Gültigen Code aus Authenticator-App eingeben

*Weiter* drücken

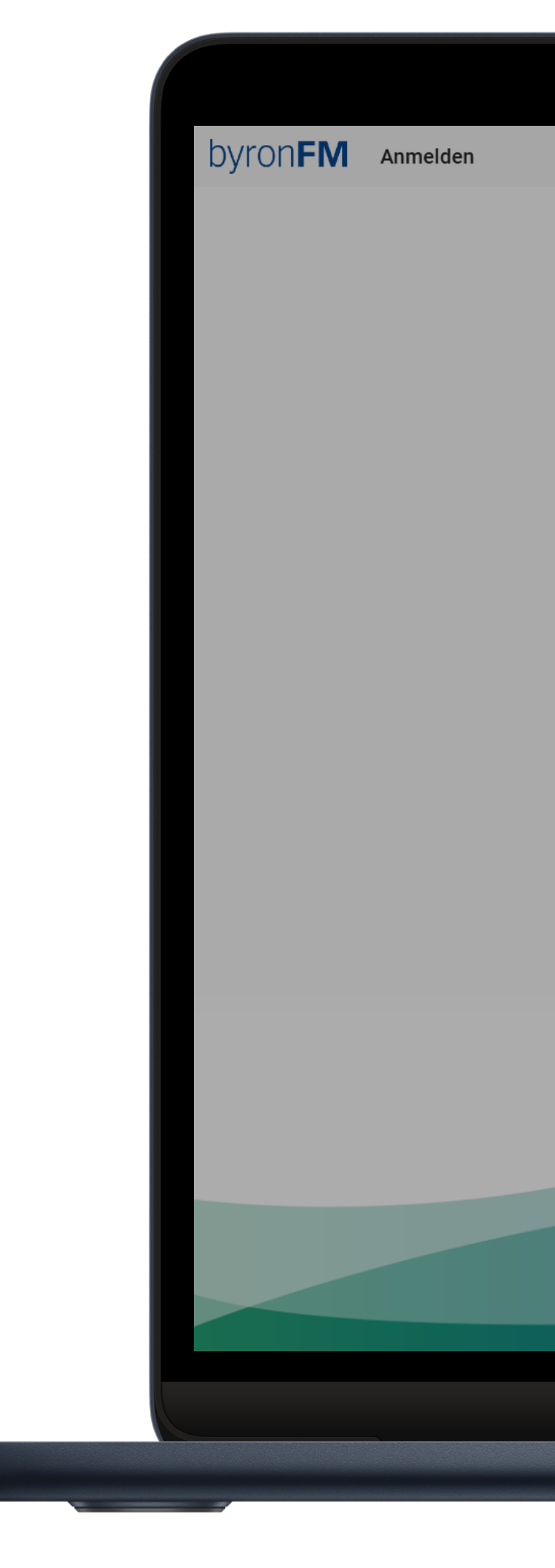

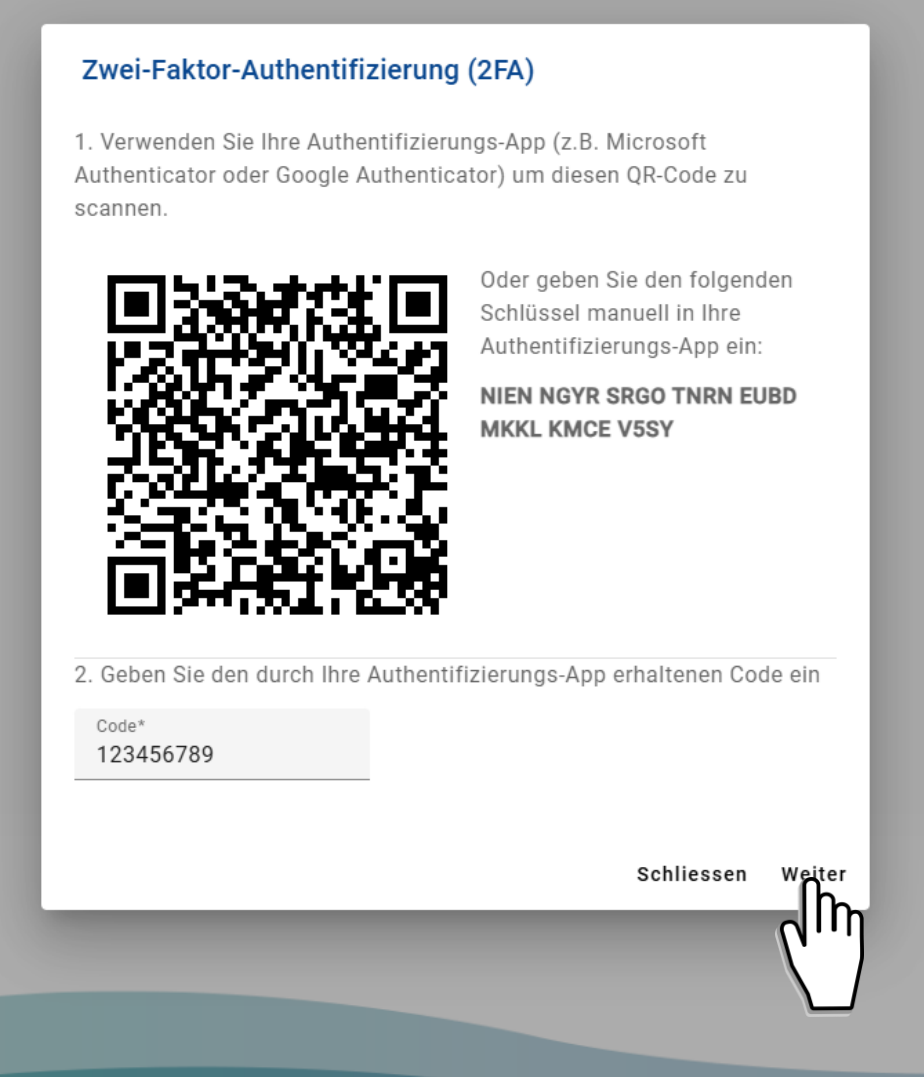

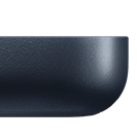

#### Dashboard

Startseite nach Anmeldung

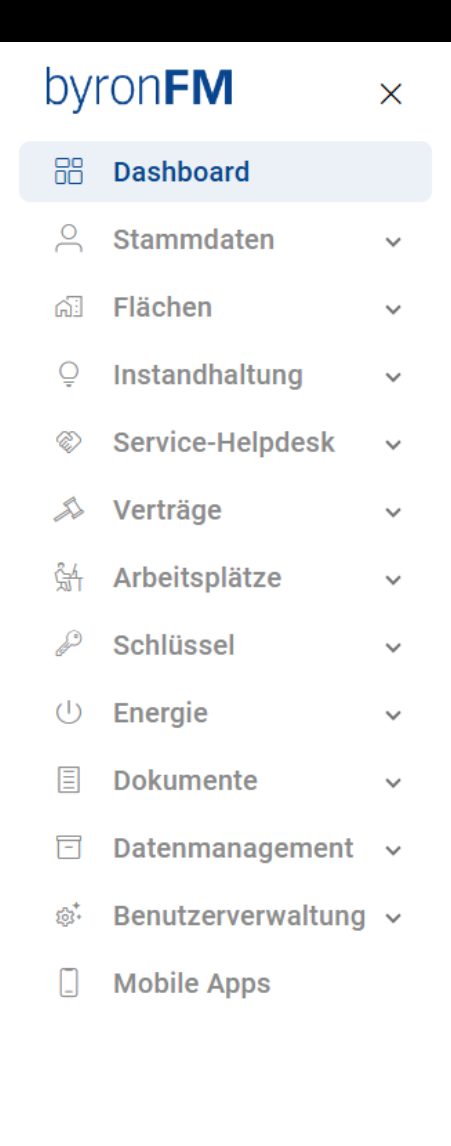

powered by byron

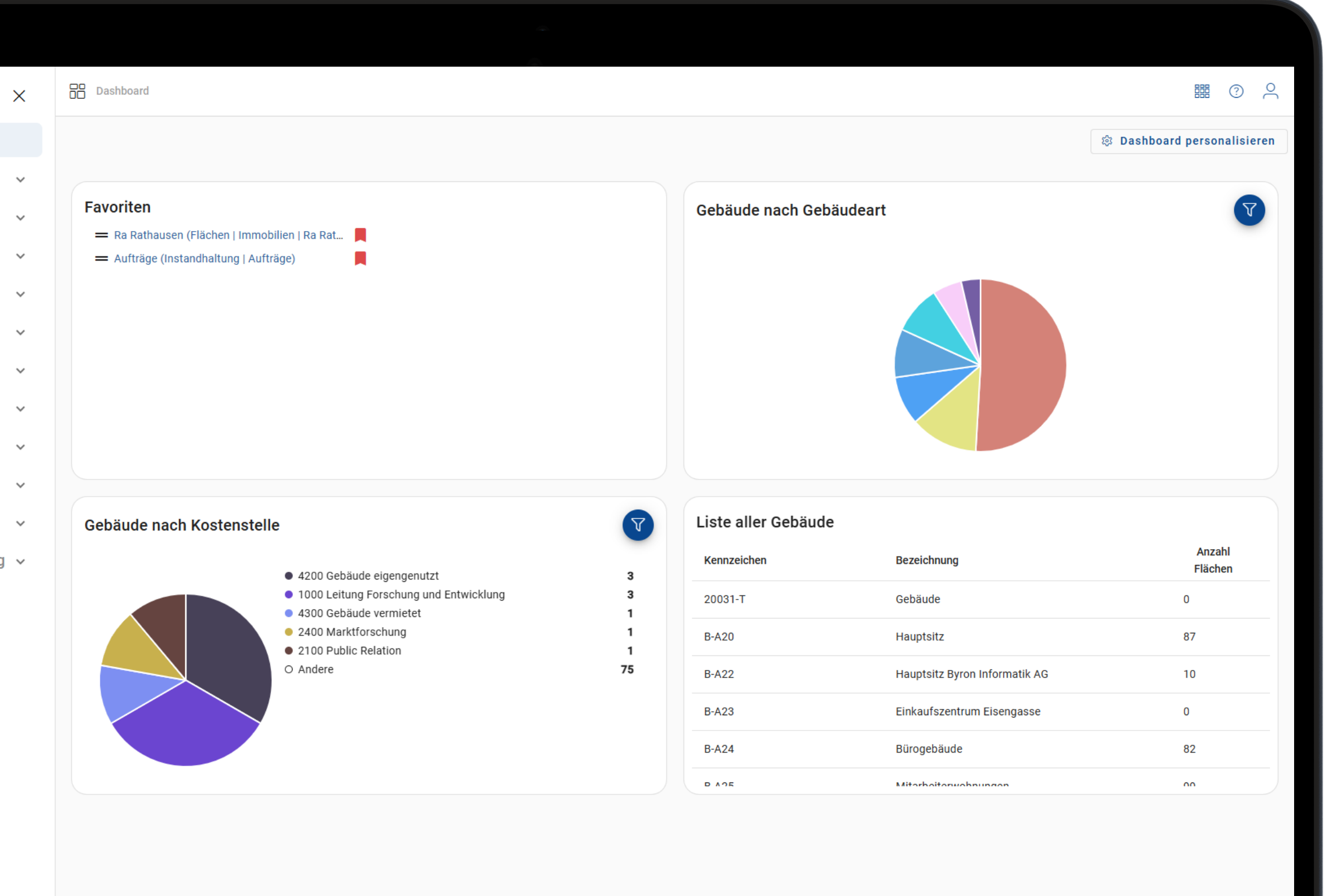

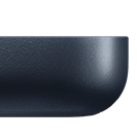